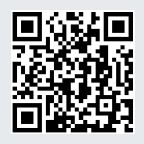

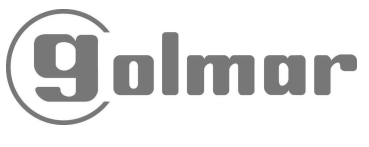

Code 50123637

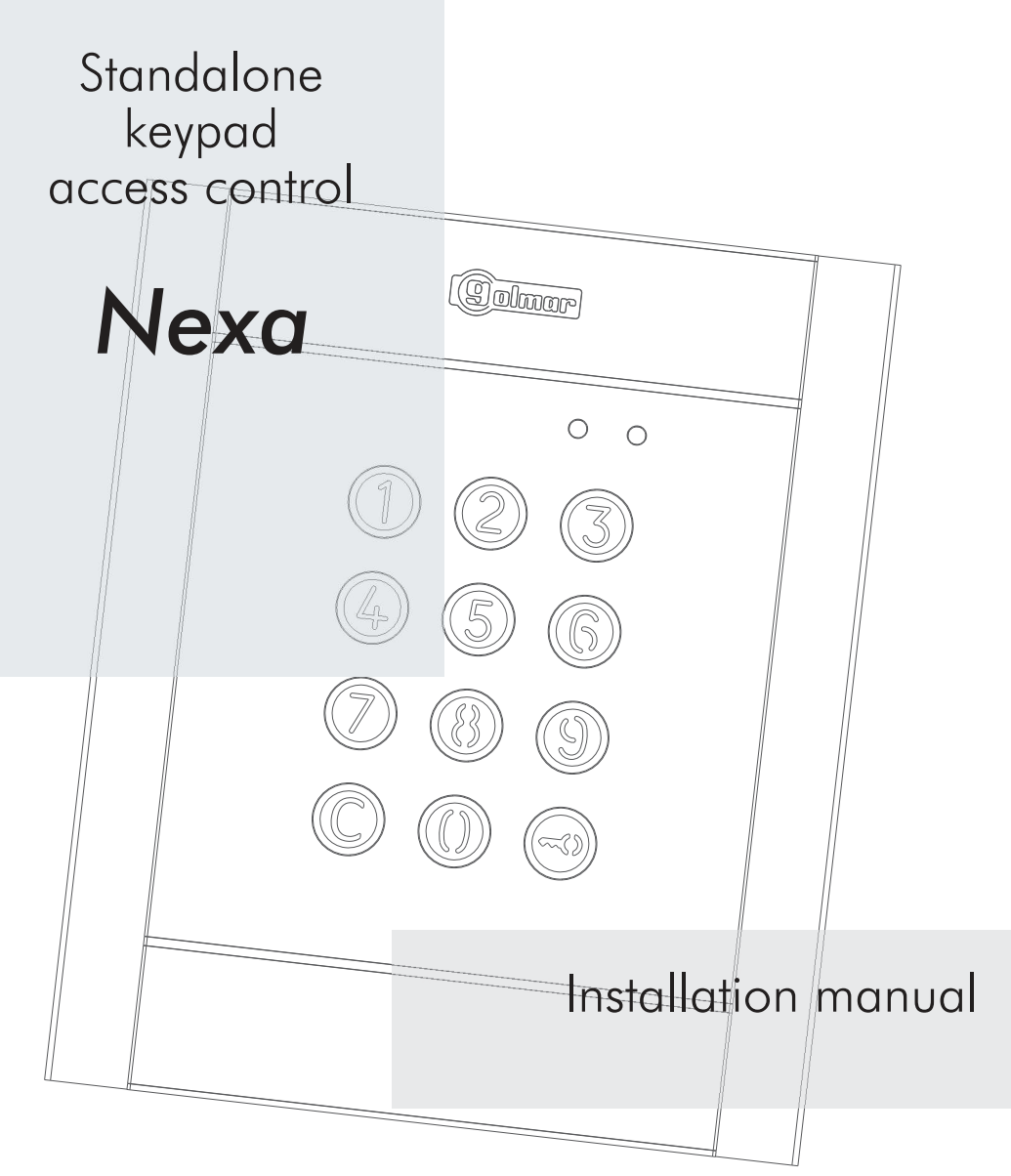

**TKIT N4301 EN** rev.0416

First of all we would like to thank you and congratulate you for purchasing this product manufactured by Golmar.

Our commitment to satisfying our customers can be seen from our ISO-9001 certification and from the manufacturing of products like this one.

Its advanced technology and exacting quality control will ensure that customers and users enjoy the many features this system offers. To obtain the maximum benefit from these features and a properly wired installation, we kindly recommend that you spend a few minutes of your time reading this manual.

### INDEX

| Introduction1                          |
|----------------------------------------|
| Index1                                 |
| Set-up warnings1                       |
| Starting recommendations1              |
| System characteristics2                |
| Installation "Nexa M"/"Nexa I" panels2 |
| Module installation3 - 4               |
| Power supply unit installation4        |
| Module description5 - 6                |
| Module operation7                      |
|                                        |

| Module programming                         |
|--------------------------------------------|
| Programming mode entry and exit8           |
| Programming mode structure and sequence 8  |
| Programming mode fields                    |
| Factory settings18                         |
| Lock release installation19                |
| Stallation diagrams                        |
| N3301 with "Nexa M"/"Nexa I" panels19 - 21 |
| Standalone operation21                     |
| Notes                                      |
| Compliance23                               |

# STARTING RECOMMENDATIONS

- ➡ The fitting and handling of this equipment must be carried out by **<u>authorised personnel</u>**.
- Always disconnect the power supply before making modifications to the equipment.
- ightarrow Do not overtighten the screws on the transformer terminal block.
- ➡ The wiring must run at least <u>40 cm</u> away from any <u>other wiring</u>.
- ➡ Before connecting the equipment, check the wiring of the access control module and transformer(s).
- Always follow the instructions contained in this manual.

# SAFETY PRECAUTIONS

- □ Install or modify the equipment without the power connected.
- ➡ The installation and handling of this equipment must be performed by **<u>authorised personnel.</u>**
- ▷ Do not use excessive force when tightening the access control module connector screws.
- ➡ The entire installation must be at least <u>40 cm</u> away from any <u>other wiring</u>.
- $\implies$  In the power supply unit:
  - 🗴 Do not use excessive force when tightening the connector screws.
  - ${f c}$  Install the transformer in a dry and protected place without risk of drip or water projections.
  - ${f c}$  Avoid to place it near to heating sources, in dusty locations or smoky environments.
  - ${f c}$  Do not block ventilation holes of the unit so that air can circulate freely.
  - ${f c}$  To avoid damage, the transformer has to be firmly fixed.
- To prevent electric shock, do not remove the protection cover or handle the wiring connected to the terminals.
  Always follow the instructions contained in this manual.

- ☞ Standalone numeric keypad access control module.
- □ Backlit keypad.
- ➡ Power 12Vac or 18-24Vdc.
- Combinable with "Nexa Modular" and "Nexa Stainless Steel Modular panels (see pp. 19-21 for installation type).
- ₽ 2 potential-free relay outputs (NO, C, NC) and digital panic output (to alarm centre) with 999 activation codes.
- □⇒ 4, 5 or 6 digit programmable codes.
- ▷ Possibility of using the same user code for the different relays and digital panic output.
- Relays 1 and 2 with three potential-free contacts (NO, C, NC), configurable by programming in stable or impulse mode (maximum load: 18 Vac/1A 18VA or 24Vdc/0.75A 18W).
- Impulse mode activation time programmable from 1 to 99 seconds for each relay and digital panic output.
- ➡ Lock activation time programmable from 3 to 15 minutes.
- ➡ Wrong code lock programmable for 3 to 9 attempts and at a lower interval also programmable from 1 to 15 minutes.
- 🖙 2 inputs for external relay 1 activation button (PL1) and relay 2 (PL2) "door opening".
- ⇔ 'JP1' jumper for tamper alarm activation.
- Internal beeper system (programming, button presses, correct codes, tamper alarm activated, wrong codes, etc.).
- □► LEDs on the front to indicate operating status (standby, correct code, wrong code, locked, programming, etc.).

## INSTALLATION WITH 'NEXA M' / 'NEXA I' PANELS

If the access control module is to be fitted to a '<u>Nexa Modular</u>' or '<u>Nexa Inox Modular</u>' door panel, follow the mounting instructions contained in the manual supplied with the panel and disregard the content of pp. 3-4 of this manual. Connect and program the module as described in this manual.

#### MODULE INSTALLATION

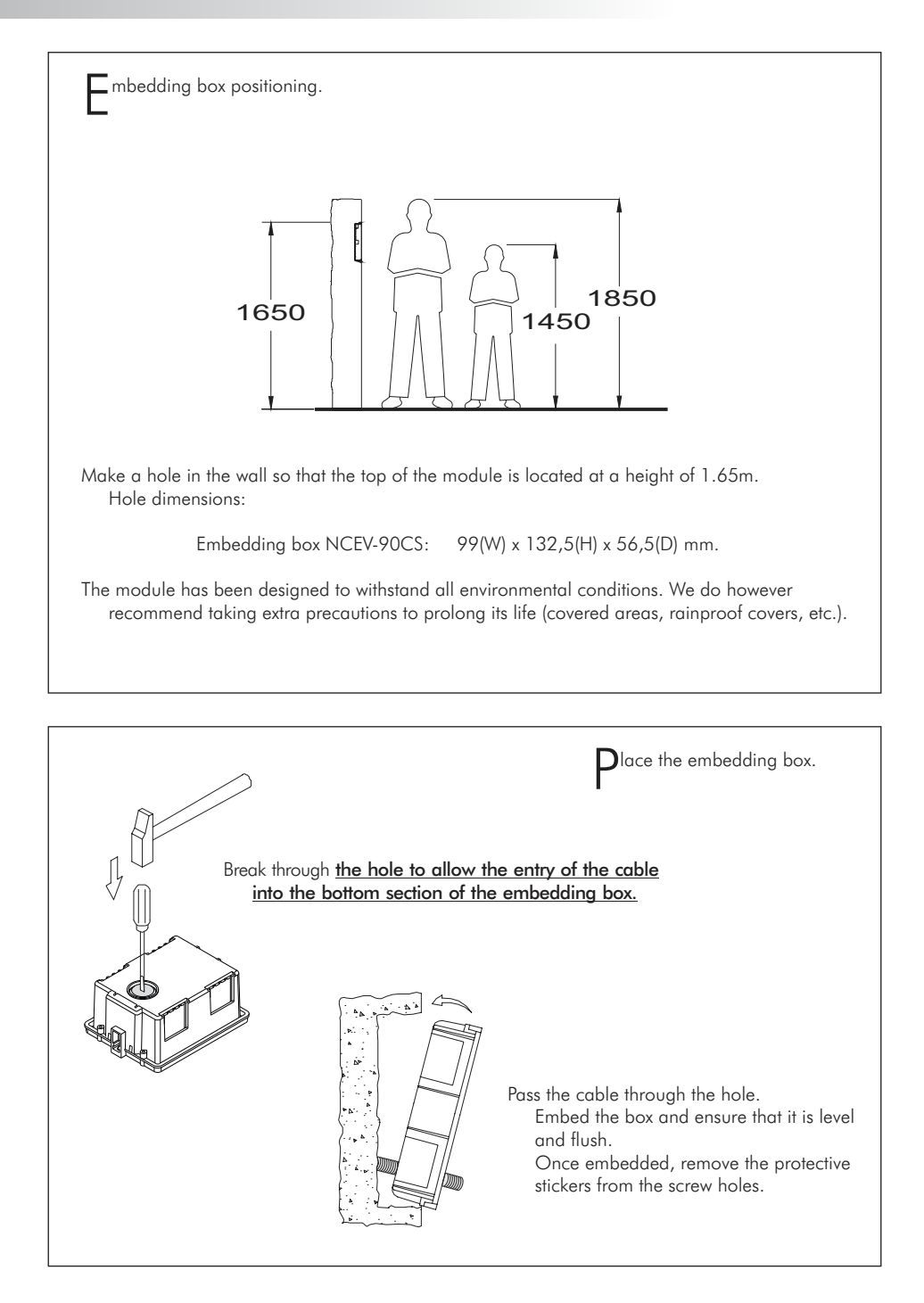

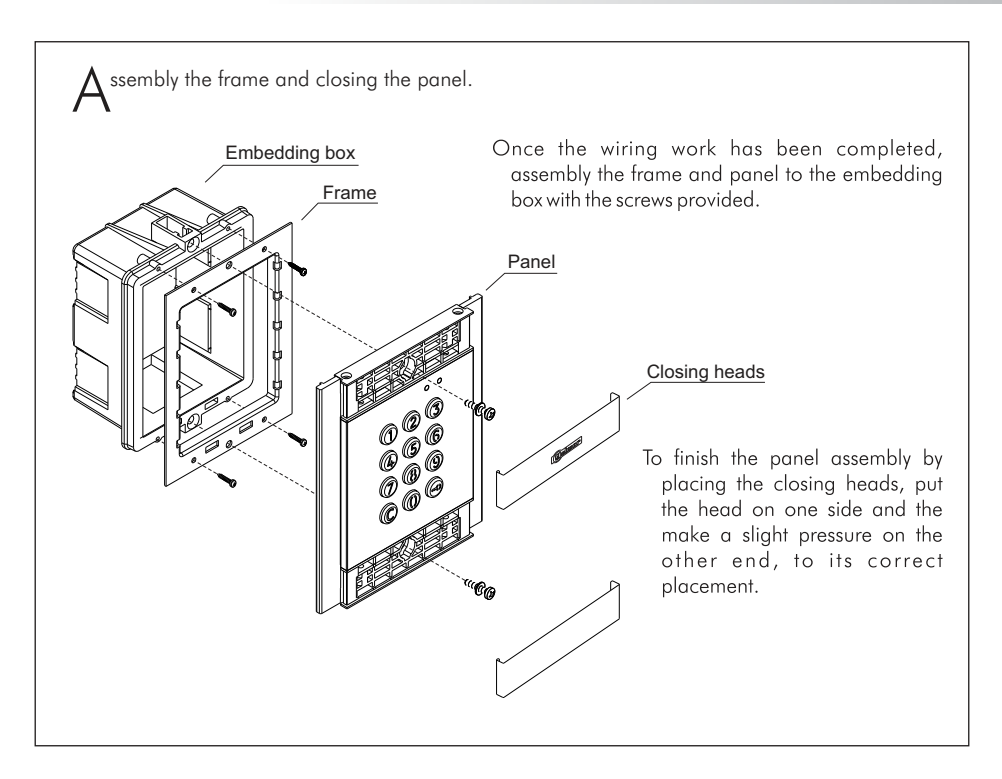

#### POWER SUPPLY UNIT INSTALLATION

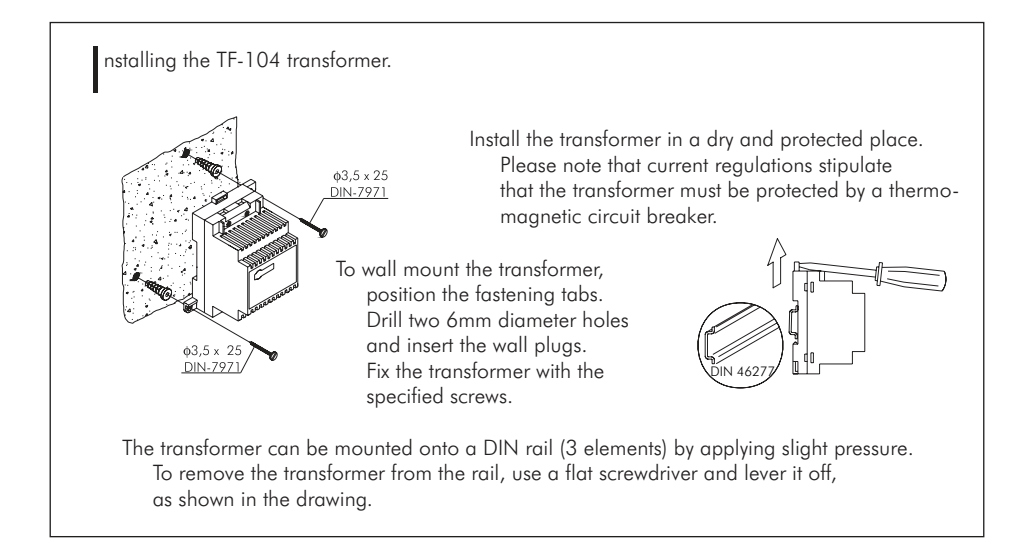

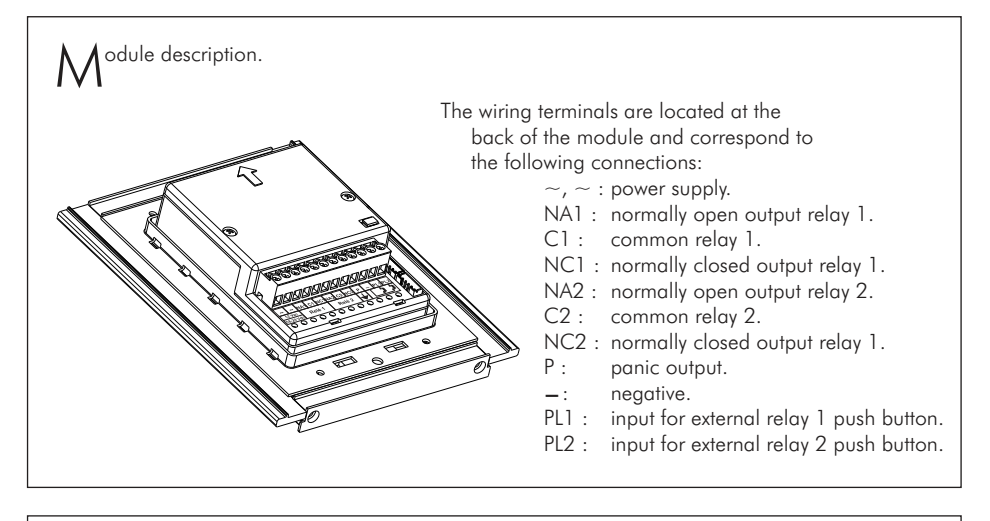

P1 jumper description.

The **JP1** jumper, located at the right of the terminal block, activates the tamper alarm.

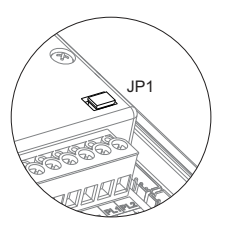

Normal operation, alarm not activated.

Tamper alarm mode activated. In this mode, the module's keypad operation and external buttons are disabled. The LEDs and the keypad's backlight are turned off and a constant audible alarm and the "P" panic output of the open collector (3 seconds every minute) are activated. Alarm mode ends when the JP1 bridge is replaced.

W1 microswitch description.

The **SW1** microswitch is located at the left side of the module.

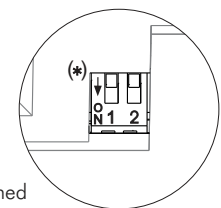

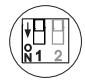

It enables the "special installer" pin code to be reset to the assigned factory code.

**Proceed as follows:** Set microswitch no. 1 to ON. The module will emit 2 beeps and the green LED on the front will light up for 1 second. Then set the microswitch to OFF (the code is now the one assigned at the factory). If, during this process, the access control module was locked, the "special unlock" pin code will also be reset to the assigned factory code.

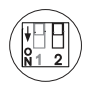

No standalone access control function (placed to OFF position).

(\*) Factory setting.

## MODULE DESCRIPTION

| Operation      Red LED      Green LE        Standby      Normal      On      Off        Locked      Quick blink      Off        Correct code      On      On (1 second        Wrong code      4 quick blinks      Off        Normal      Slow blink      Off | The second second secon | Red Green<br>O O<br>The self-testing LEDs are located on the upper right side of the front of the<br>module. |                  |                |                |  |  |
|----------------------------------------------------------------------------------------------------|----------------------------------------------------------------------------------------------------|----------------------------------------------------------------------------------------------------|------------------|----------------|----------------|--|--|
| Normal      On      Off        Standby      Locked      Quick blink      Off        Correct code      On      On (1 second        Wrong code      4 quick blinks      Off        Normal      Slow blink      Off                                             |                                                                                                    |                                                                                                    | Operation        | Red LED        | Green LED      |  |  |
| Standby      Locked      Quick blink      Off        Correct code      On      On (1 second        Wrong code      4 quick blinks      Off        Normal      Slow blink      Off                                                                            | Γ                                                                                                    | Standby<br>Programming<br>mode                                                                               | Normal           | On             | Off            |  |  |
| Correct code      On      On (1 second        Wrong code      4 quick blinks      Off        Normal      Slow blink      Off                                                                                                    |                                                                                                    |                                                                                                    | Locked           | Quick blink    | Off            |  |  |
| Wrong code      4 quick blinks      Off        Normal      Slow blink      Off                                                                                                    |                                                                                                    |                                                                                                    | Correct code     | On             | On (1 second)  |  |  |
| Normal Slow blink Off                                                                                                    |                                                                                                    |                                                                                                    | Wrong code       | 4 quick blinks | Off            |  |  |
|                                                                                                    | Γ                                                                                                    |                                                                                                    | Normal           | Slow blink     | Off            |  |  |
| Programming Confirm field Slow blink 2 quick blink                                                                                                    |                                                                                                    |                                                                                                    | Confirm field    | Slow blink     | 2 quick blinks |  |  |
| mode Confirm sequence Slow blink 4 quick blink                                                                                                    |                                                                                                    |                                                                                                    | Confirm sequence | Slow blink     | 4 quick blinks |  |  |
| Wrong code 4 quick blinks Off                                                                                                    |                                                                                                    |                                                                                                    | Wrong code       | 4 quick blinks | Off            |  |  |

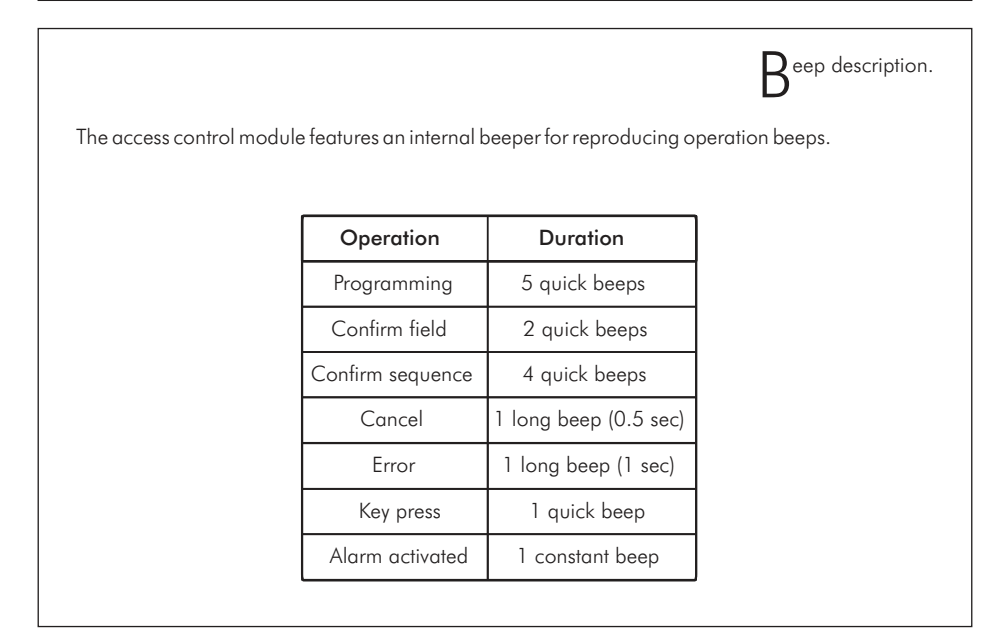

Module in standby mode.

In standby mode, the module can perform the following operations:

Activation of external buttons: Allows activation of relay outputs 1 and 2 by means of external buttons PL1 and PL2 respectively.

The button can be configured by means of programming to activate and deactivate the output by pressing the button or activate the output by pressing the button and deactivate after a period of between 1 and 99 seconds.

#### Through the keypad:

<u>Special default codes:</u> (bear in mind the number of digits in the code).

Administrator code: 271800. 2718 if the number of digits configured = 4. CP1 button code: 111100. 1111 if the number of digits configured = 4. CP2 button code: 222200. 2222 if the number of digits configured = 4. Unlock code: 333300. 3333 if the number of digits configured = 4.

**Opening through the user code:** Allows activation of the outputs (relay 1/relay 2/panic) associated with the existing user. Press the key button, followed by the user code.

#### "key button" + "user code".

Administrator code: Allows entry into programming mode. Also enables the panel to be unlocked if it has been previously locked. Press the key button three times and then enter the administrator code.

"key button" + "key button" + "key button" + "administrator code".

**CP1 button code:** Enables or disables external button PL1 and/or PL2 associated with the CP1 code. Press the key button three times and then enter the CP1 code.

"key button" + "key button" + "key button" + "CP1 code".

**CP2 button code:** Enables or disables external button PL1 and/or PL2 associated with the CP2 code. Press the key button three times and then enter the CP2 code.

"key button" + "key button" + "key button" + "CP2 code".

**Unlock code**: Allows the module to be unlocked only if it has previously been locked. Press the key button three times and then enter the unlock code.

"key button" + "key button" + "key button" + "unlock code".

**Change user code:** Allows users to change their own codes. Does not modify the outputs (relay 1/relay 2/panic) associated with the user. Press the key button twice, followed by the current user code, then press the key button again, followed by the new user code, and then press the key button a final time. The new user code must have the same number of digits as the current user code and cannot be the same as an existing user code.

"key button" + "key button" + "current user code" + "key button" + "new user code" + "key button".

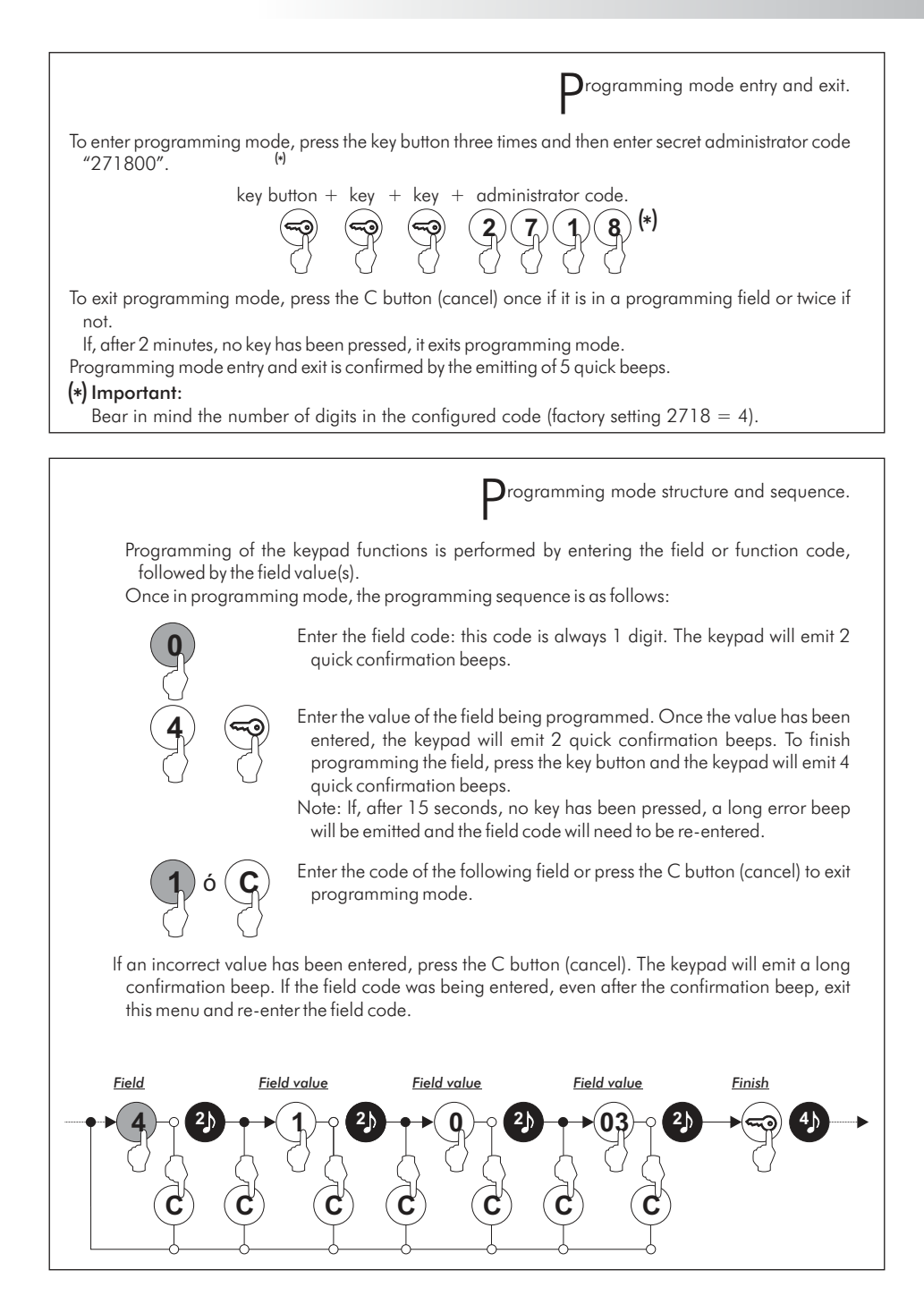

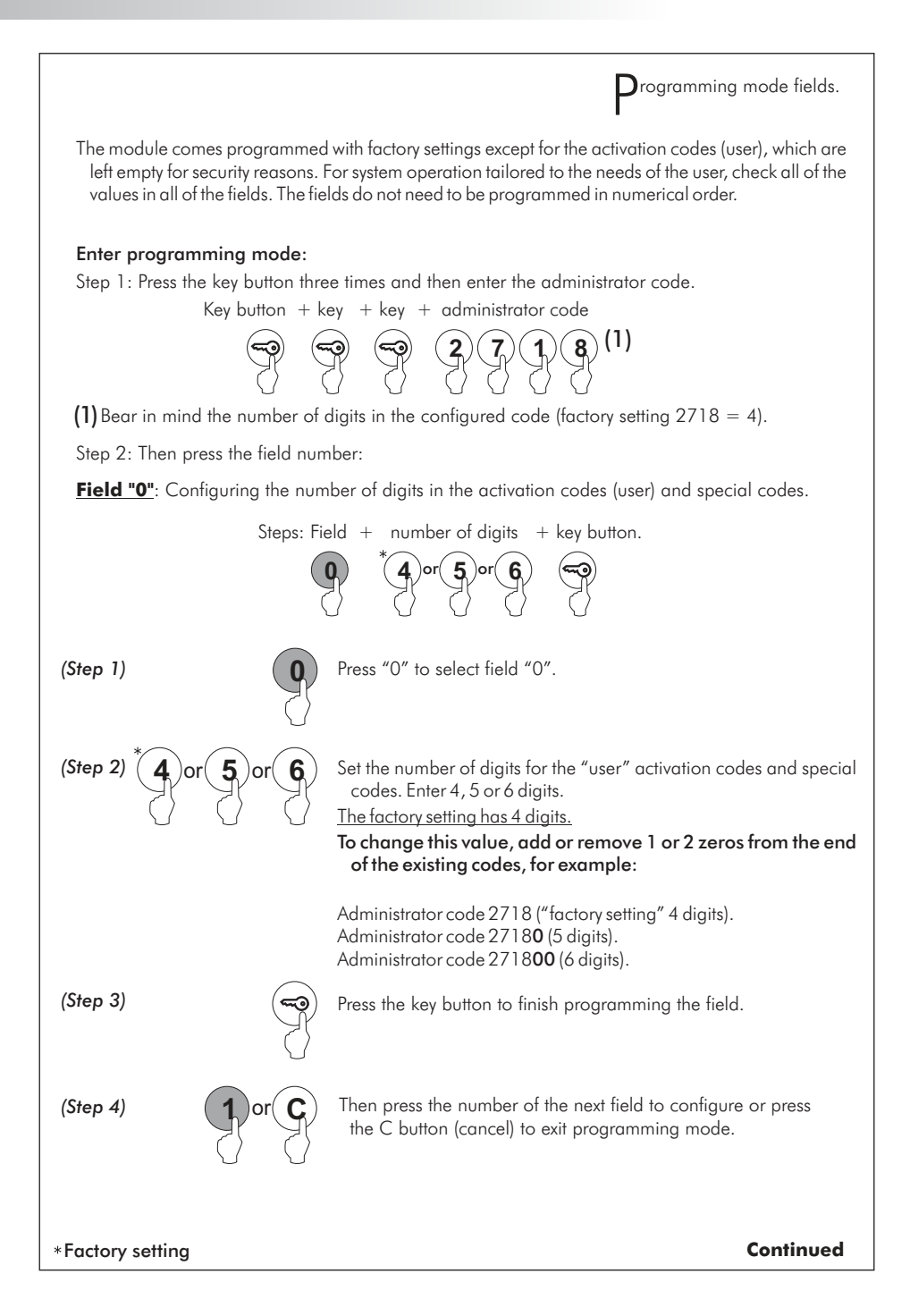

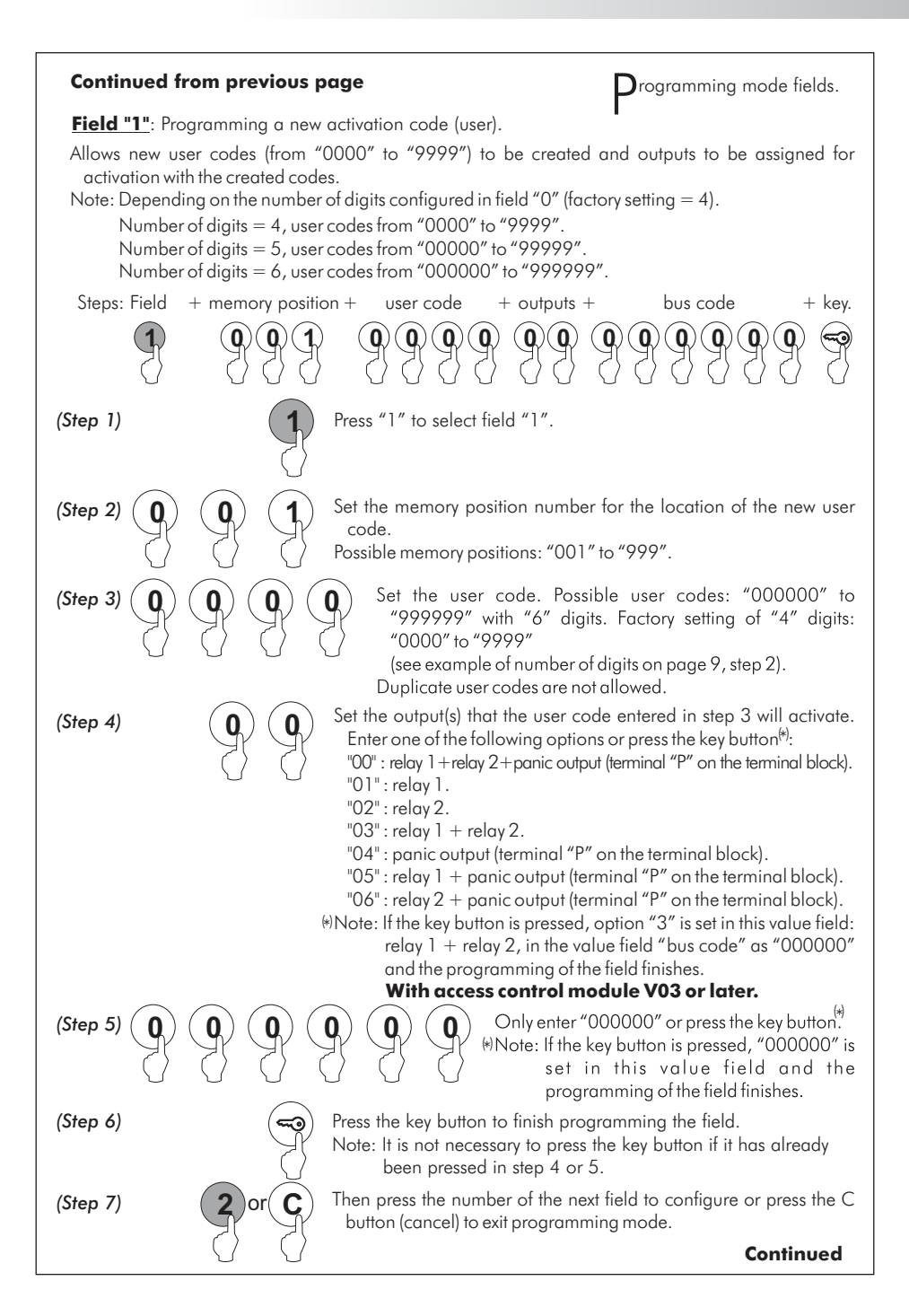

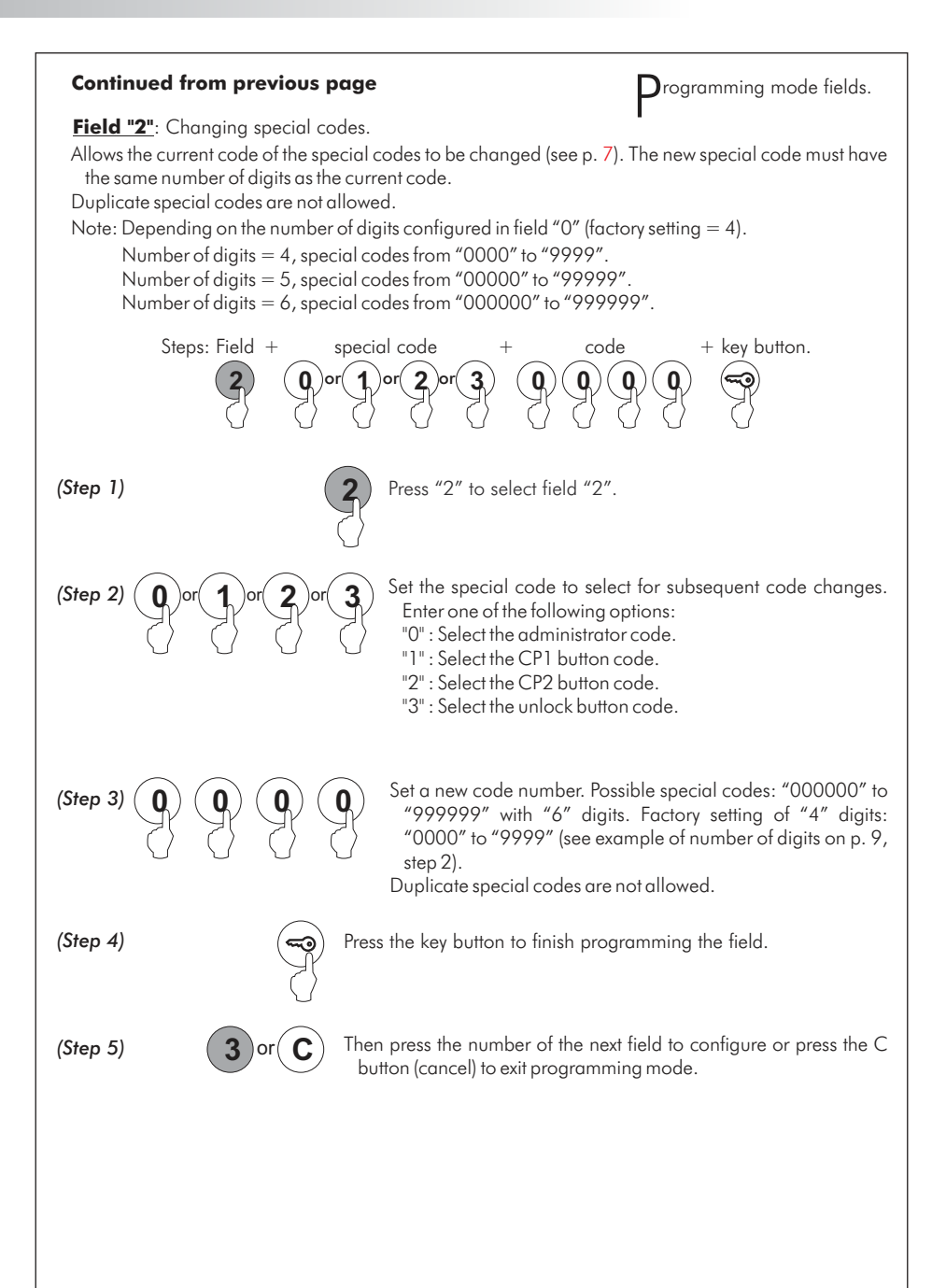

#### Continued

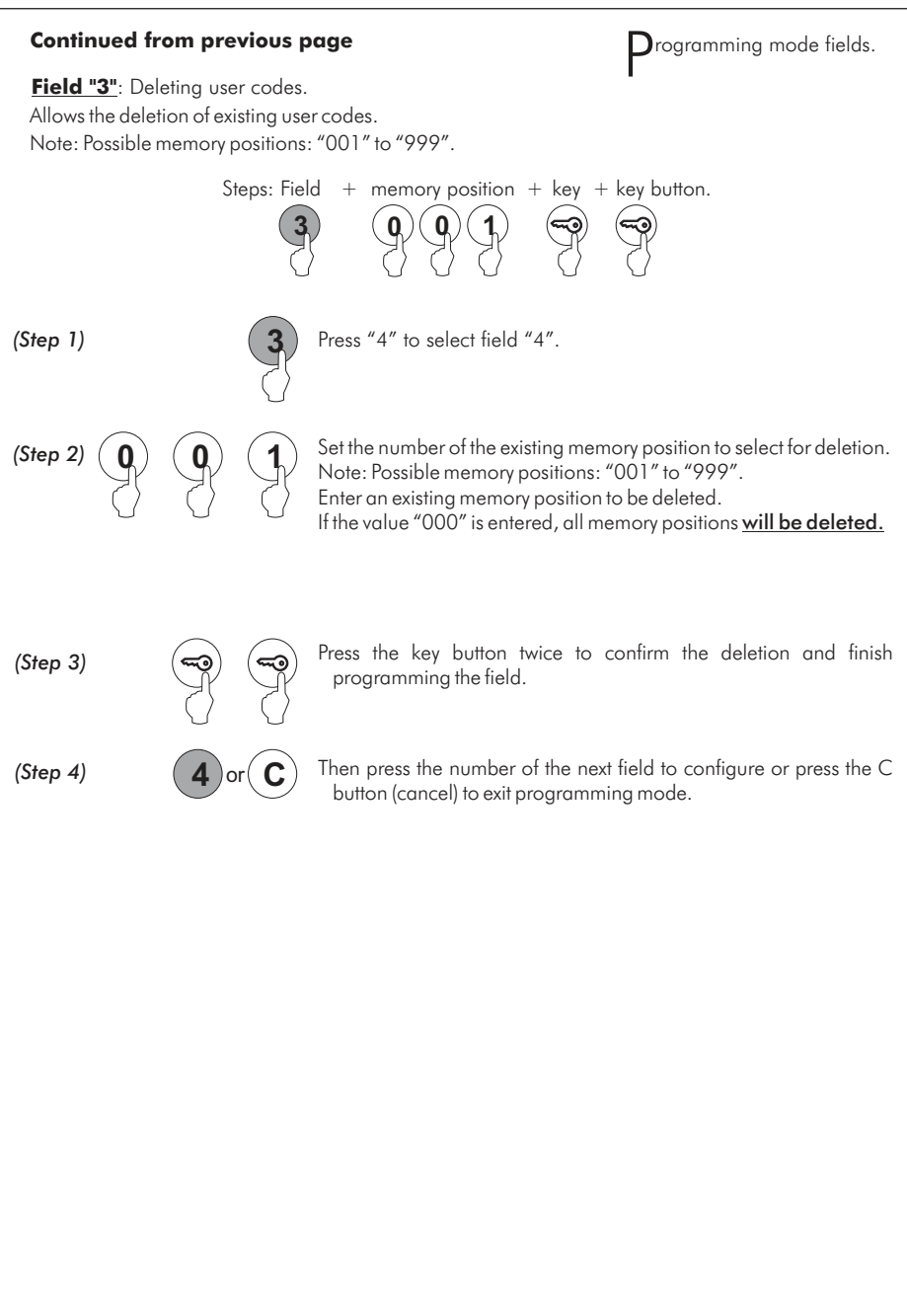

Continued

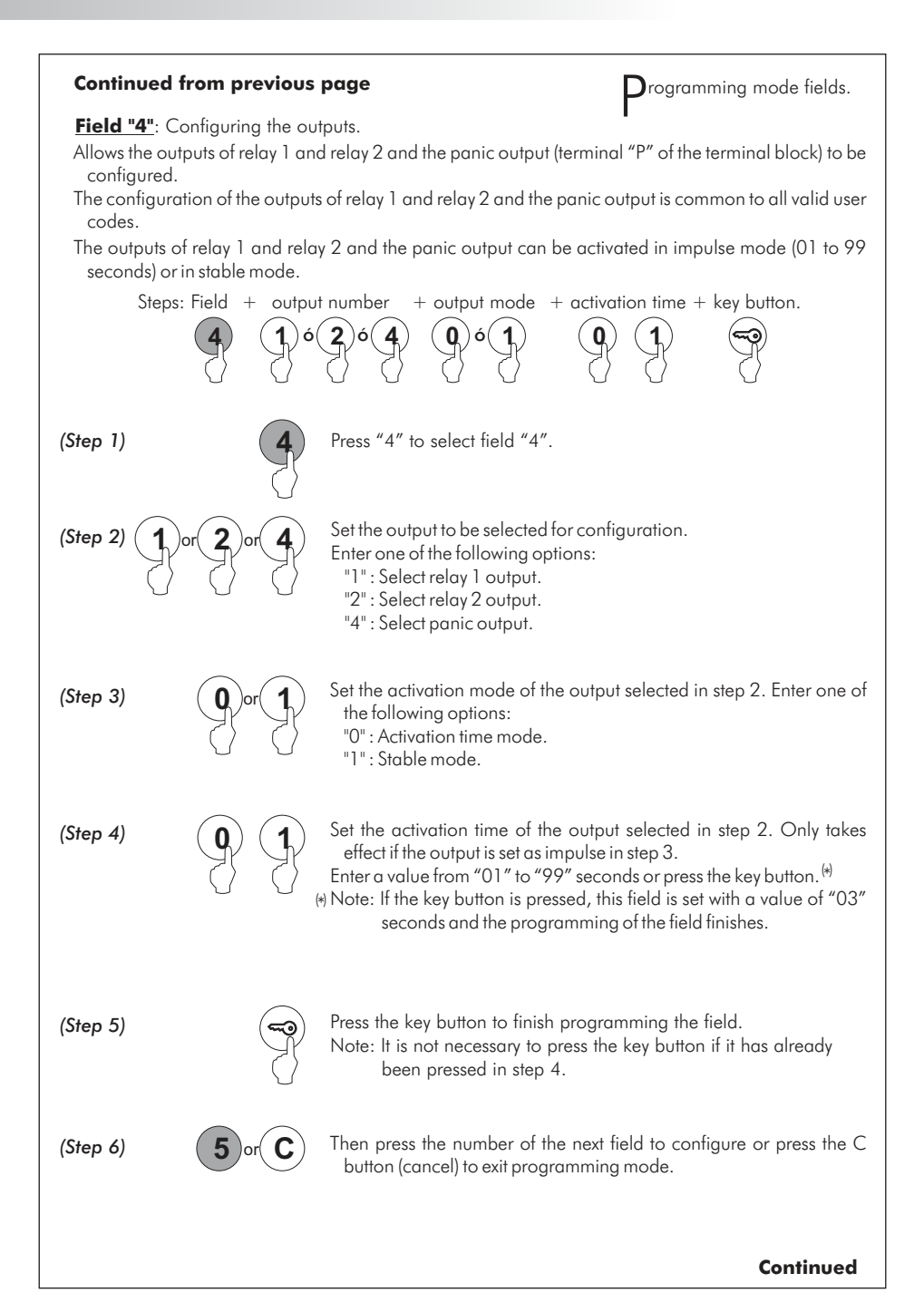

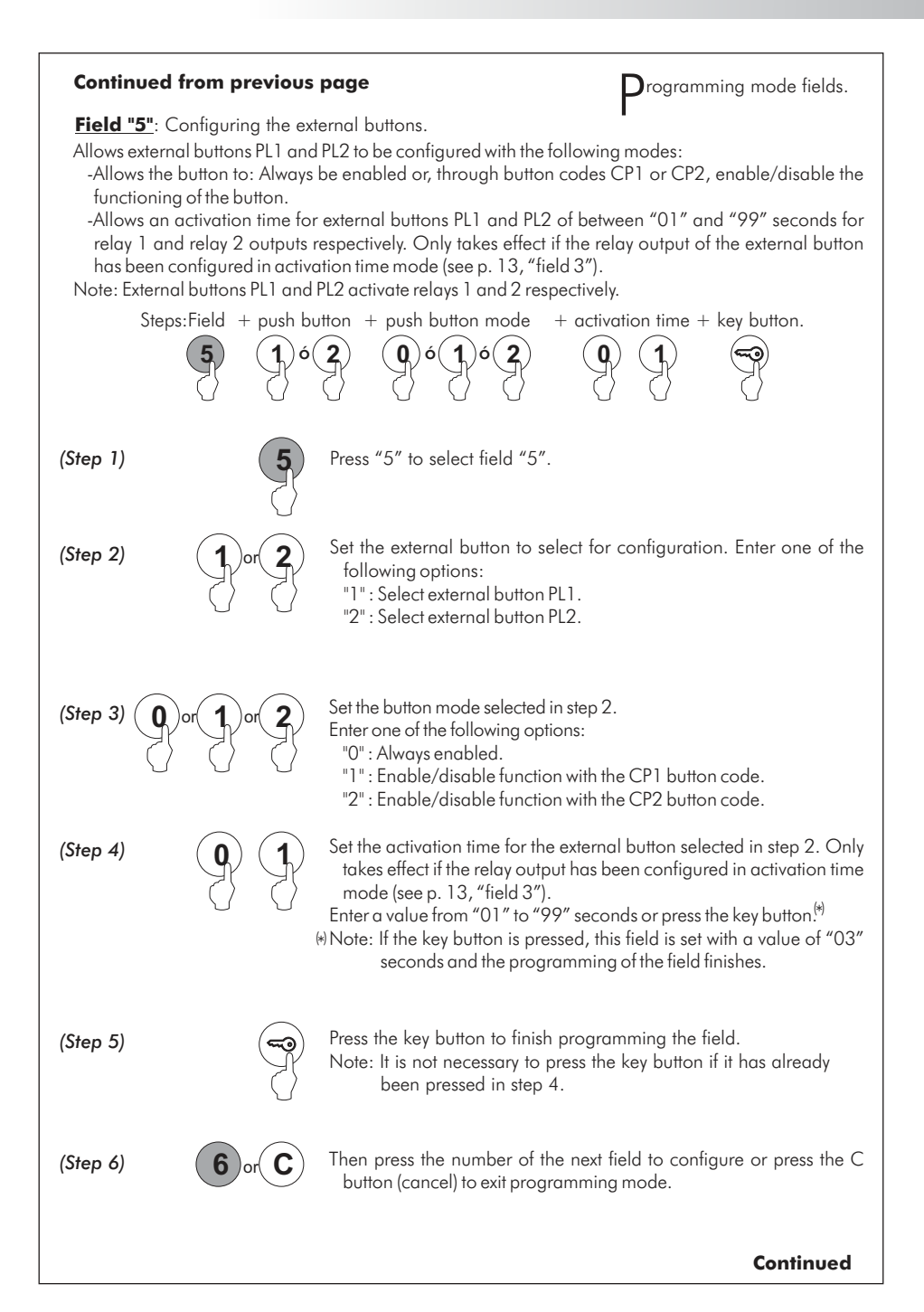

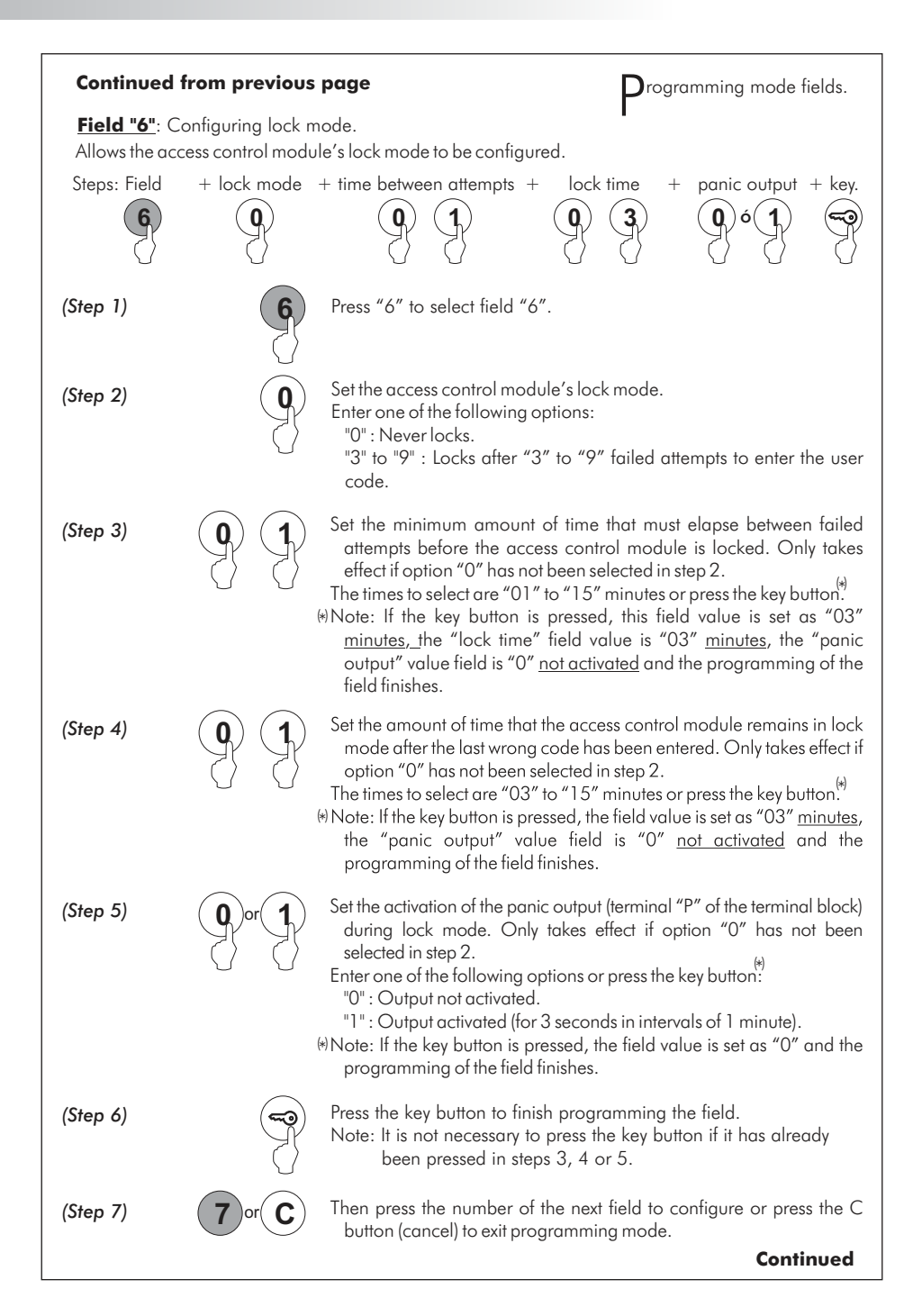

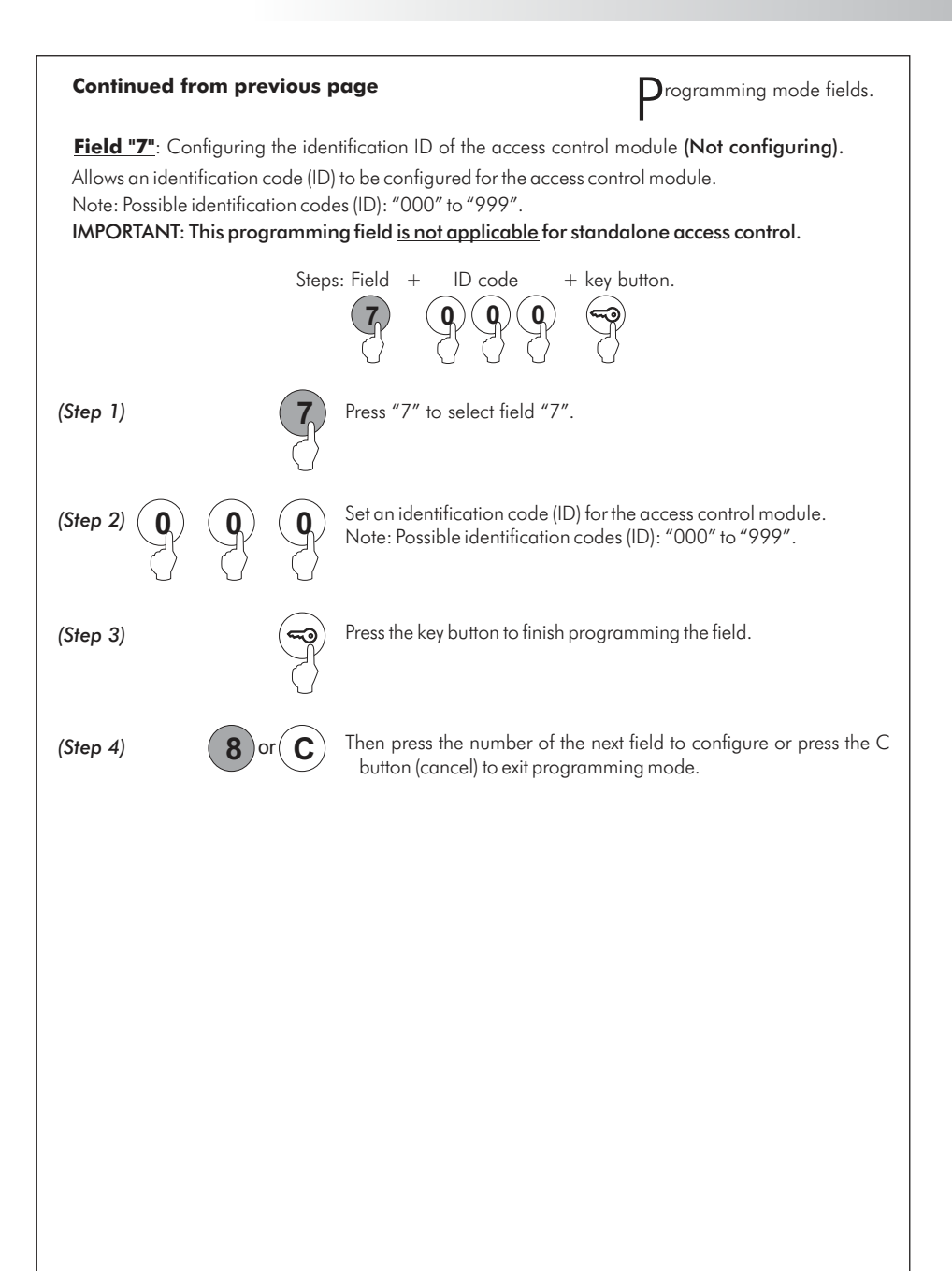

Continued

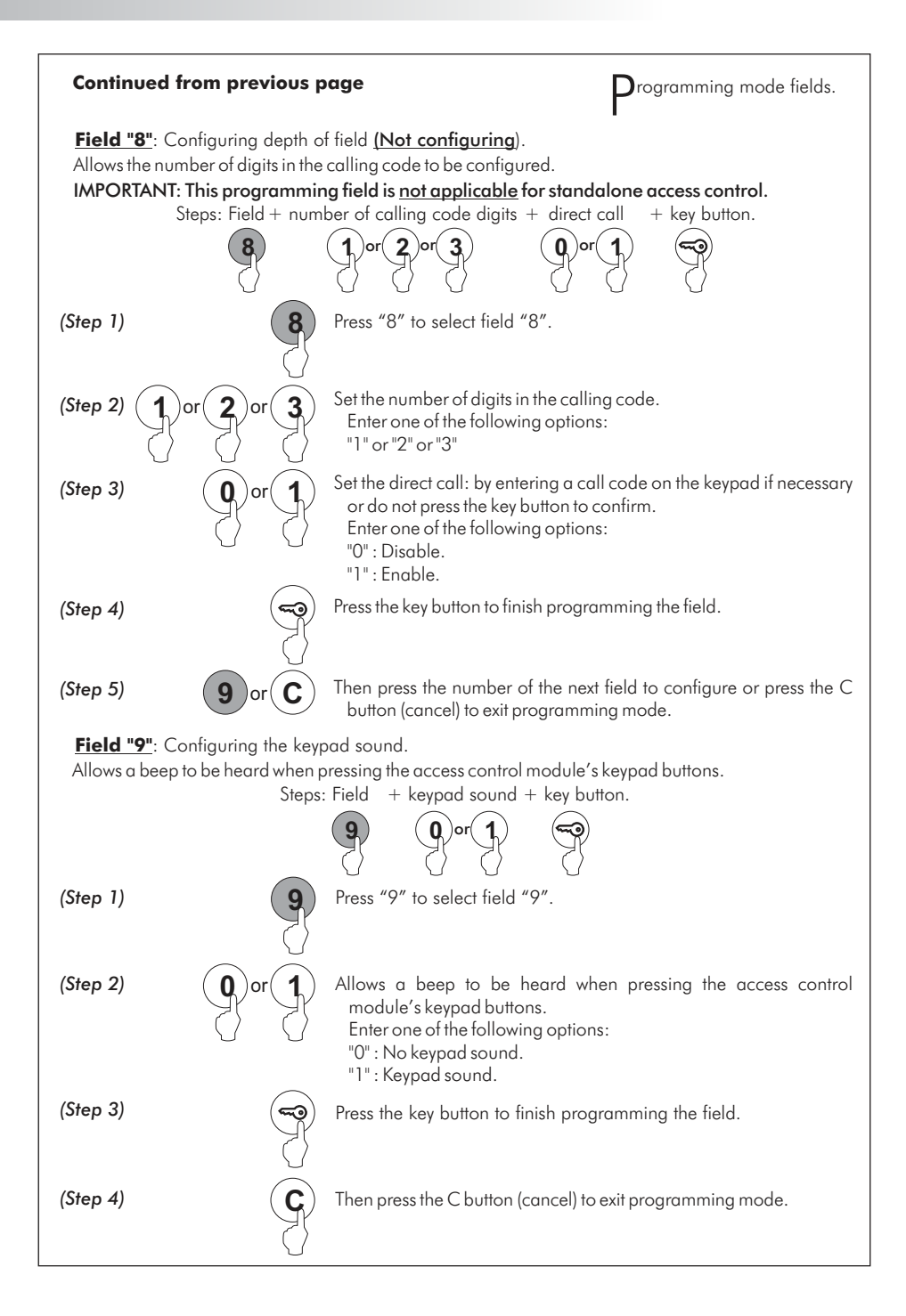

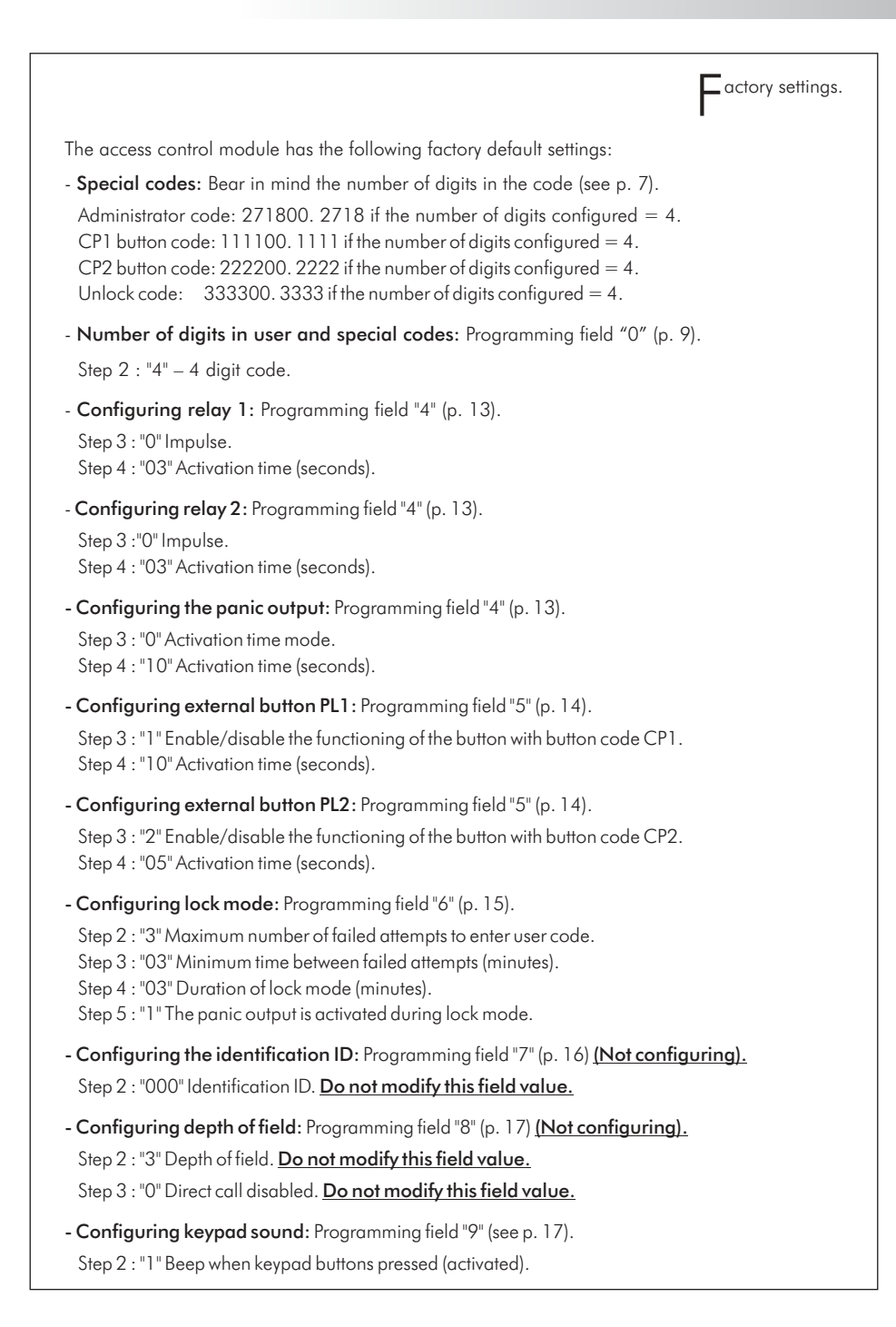

### LOCK RELEASE INSTALLATION

ock release installation.

If the lock release is to be fitted to a metal door, use a Ø3.5mm drill bit and thread the hole made. For wooden doors, use a Ø3mm drill bit.

IMPORTANT: the access control module is supplied with two varistors. If connecting a lock release with alternating current in one of the outputs, place the varistor on the lock release terminals directly to ensure the module functions correctly.

### INSTALLATION DIAGRAMS

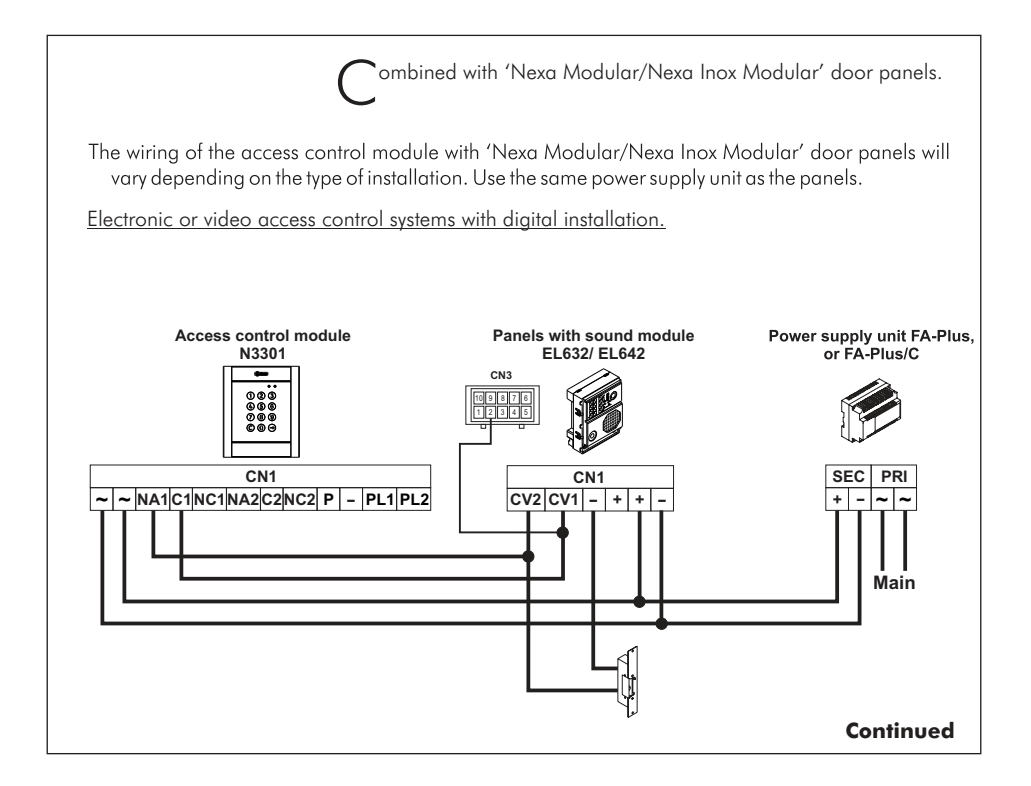

φ3,5 x 25 DIN-7972 \_\_\_\_\_\_\_\_

- Jan-M 4 x 8 DIN-963

#### INSTALLATION DIAGRAMS

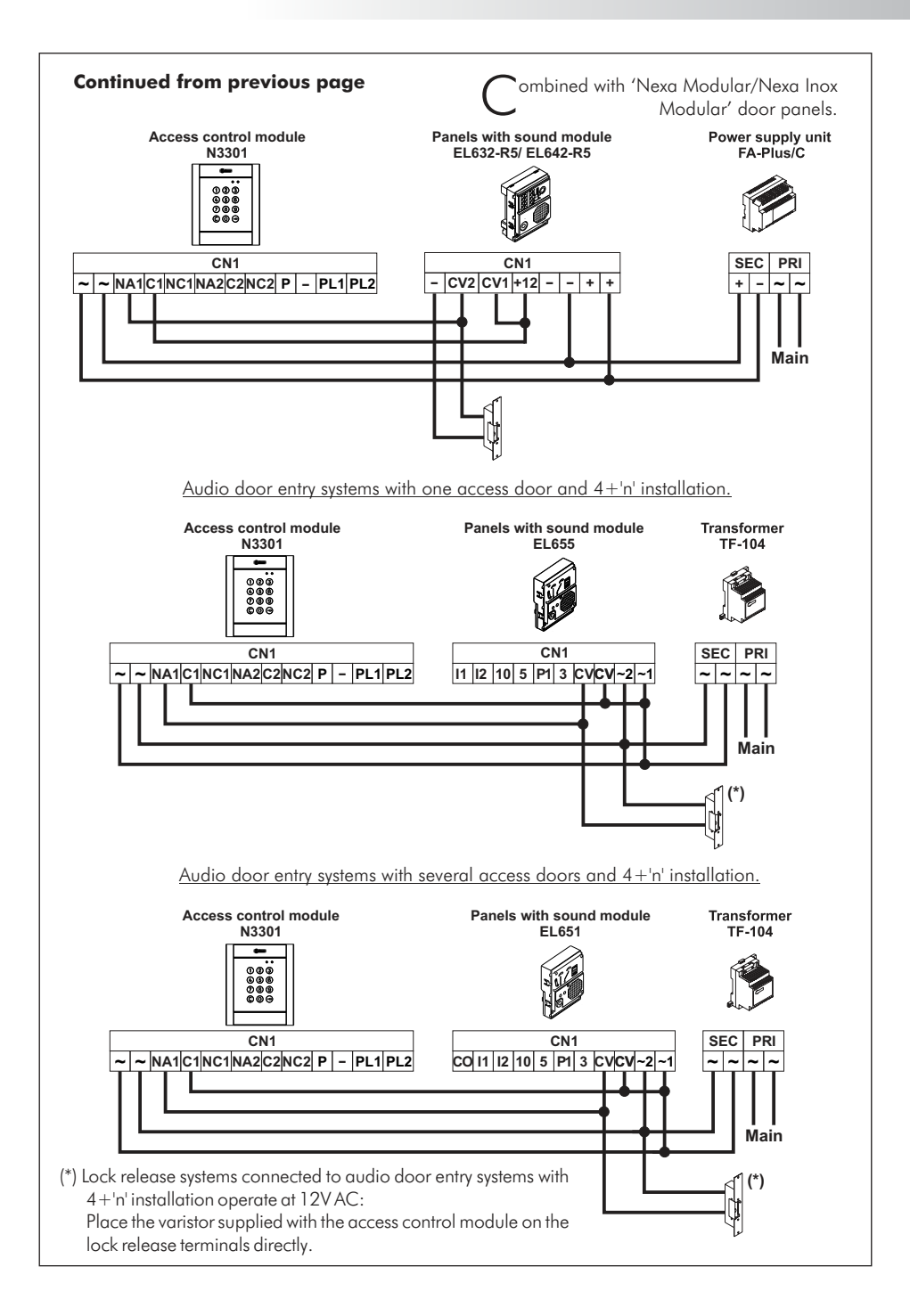

#### INSTALLATION DIAGRAMS

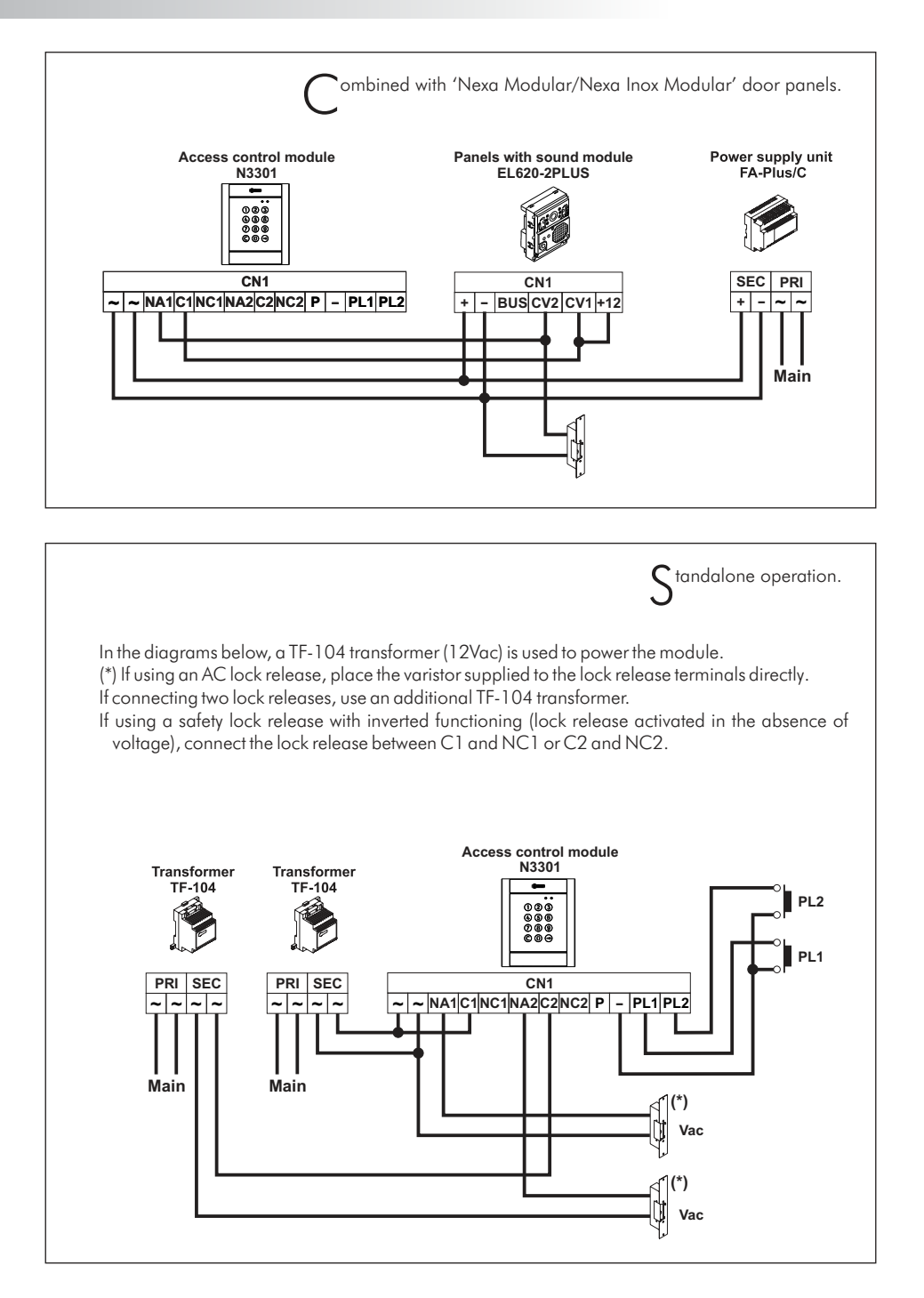

Este producto es conforme con las disposiciones de las Directivas Europeas aplicables respecto a la Seguridad Eléctrica **2006/95/CEE** y la Compatibilidad Electromagnética **2004/108/CEE**, así como con la ampliación en la Directiva del Marcado CE **93/68/CEE**.

This product meets the essentials requirements of applicable European Directives regarding Electrical Safety **2006/95/ECC**, Electromagnetic Compatibility **2004/108/ECC**, and as amended for CE Marking **93/68/ECC**.

**NOTA:** El funcionamiento de este equipo está sujeto a las siguientes condiciones:

(1) Este dispositivo no puede provocar interferencias dañinas, y (2) debe aceptar cualquier interferencia recibida, incluyendo las que pueden provocar un funcionamiento no deseado.

**NOTE:** Operation is subject to the following conditions: (1) This device may not cause harmful interference, and (2) this device must accept any received interference, including the ones that may cause undesired operation.

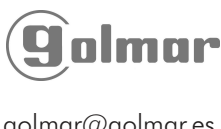

golmar@golmar.es www.golmar.es GOLMAR S.A. C/ Silici, 13 08940- Cornellá de Llobregat SPAIN

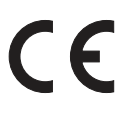

Golmar se reserva el derecho a cualquier modificación sin previo aviso. Golmar se réserve le droit de toute modification sans préavis. Golmar reserves the right to make any modifications without prior notice.